# Gestion de la sécurité et de la confidentialité des messages sur la plateforme postapp.fr

| 1 | . Proc | essus utilisateur de création et d'envoi de courrier hybride                        | 2    |
|---|--------|-------------------------------------------------------------------------------------|------|
| 2 | . Ajou | It de fichiers joints aux courriers et messages sortants                            | 3    |
|   | 1.1.   | Nouvelle fonctionnalité                                                             | 3    |
|   | 1.2.   | Méthodes de sélection de documents                                                  | 3    |
|   | 1.3.   | Transfert des fichiers vers le serveur                                              | 5    |
|   | 1.4.   | Lecture par le destinataire des fichiers composant le courrier ou le message        | 6    |
| 2 | . Mise | à disposition des accusés de réception dans la Boite POSTAPP                        | 7    |
|   | 2.1.   | Principes d'envoi d'un courrier recommandé avec accusé de réception                 | 7    |
|   | 2.2.   | Consultation d'un Accusé de Réception dans une boîte Postapp                        | 8    |
| 3 | . Fond | ctionnalités de gestion et personnalisation de la Boite POSTAPP                     | 9    |
|   | 3.1.   | Spécification des fonctions d'administration de la Boite par l'abonné               | 9    |
|   | 3.2.   | Description des nouvelles fonctionnalités                                           | . 10 |
|   | 3.2.1  | Refus du marketing direct et des messages publicitaires (liste orange et Robinson)  | . 10 |
|   | 3.2.2  | 2. Refus des courriers et des messages envoyés par des expéditeurs non identifiés   | . 10 |
| 4 | . Fond | ctionnalités étendues de la messagerie sortante de la Boite POSTAPP                 | .12  |
|   | 4.1.   | Envoi de courrier à un destinataire non répertorié dans l'annuaire                  | . 12 |
|   | 4.1.1  | L. Accès au service                                                                 | . 12 |
|   | 4.2.   | Contrôle de la qualité de l'adresse                                                 | . 14 |
|   | 4.3.   | Spécification des fonctions de transfert ou de réponse à des messages reçus ou émis | . 15 |
|   | 4.3.1  | L. La réponse à un message                                                          | . 15 |
|   | 4.3.2  | 2. Le transfert d'un message                                                        | . 17 |
|   | 4.4.   | Constituer une filiation entre le message original et ses descendants               | . 18 |
|   | 4.5.   | Envoi d'un message à plusieurs destinataires                                        | . 20 |
| 5 | . Le c | offre fort numérique POSTAPP                                                        | 21   |
|   | 5.1.   | Accès au coffre numérique                                                           | . 21 |
|   | 5.2.   | Présentation de l'interface                                                         | . 21 |
|   | 5.3.   | Méthodes de sélection de documents                                                  | . 22 |
|   | 5.4.   | Transfert des fichiers vers le serveur                                              | . 23 |
|   | 5.5.   | Opérations sur les fichiers de la liste                                             | . 24 |
|   | 5.6.   | Renommer un document                                                                | . 25 |
|   | 5.7.   | Supprimer un document                                                               | 26   |
|   | 5.8.   | Recherche de fichiers dans le coffre numérique                                      | . 26 |

# 1. Processus utilisateur de création et d'envoi de courrier hybride

Un consommateur utilise l'annuaire Postapp pour trouver le destinataire souhaité. Il affiche la carte de visite de ce dernier et choisi le service d'envoi de courrier postal.

La procédure à suivre par le consommateur est simple et séquentielle :

- l'adresse du destinataire est automatiquement positionnée sur le courrier,
- le consommateur peut saisir ses coordonnées pour s'identifier et recevoir une réponse,
- S'il est présent dans l'annuaire, il peut s'identifier et Postapp positionnera automatiquement ses coordonnées d'expéditeur dans le courrier,
- Il dispose d'un traitement de texte en ligne suffisamment élaboré pour rédiger un courrier soigné,
- Postapp l'informe précisément du prix de la prestation (prestations et affranchissement),
- Il peut prévisualiser le document pour s'assurer de sa bonne mise en forme,
- Il peut revenir à son brouillon pour le modifier,
- Il peut payer la prestation par un portefeuille électronique Néosurf ou Paypal ou par carte bancaire
- Avant paiement, il peut annuler la prestation à tout moment sans laisser de trace de son passage
- Il saisie son code de portefeuille ou ses coordonnées bancaires pour accepter le paiement.

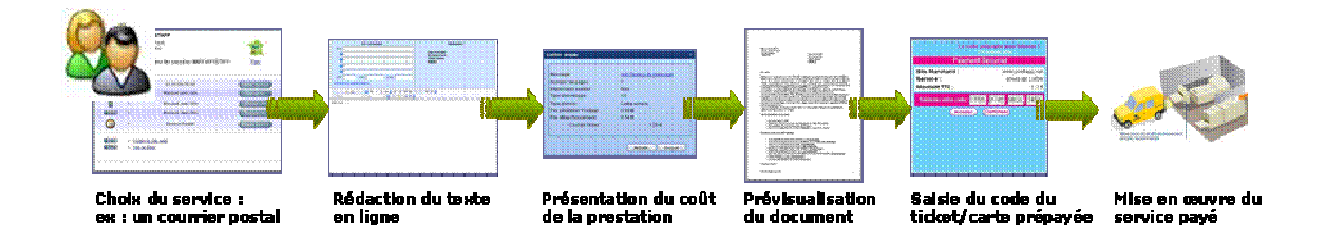

### 2. Ajout de fichiers joints aux courriers et messages sortants

#### 1.1. Nouvelle fonctionnalité

La fonction ajoutée à ce service Postapp consiste à associer des pièces jointes à un courrier, un fax ou un courriel qui sera envoyé au destinataire par l'intermédiaire du prestataire de courrier hybride.

Il est désormais possible d'utiliser une nouvelle zone de sélection et d'affichage des pièces jointes que l'utilisateur peut choisir sur son poste local.

| Vos coordonnées              | Destinataire :                                                               |
|------------------------------|------------------------------------------------------------------------------|
| Nom :                        | ONLINE ET GROUPWARE<br>95 Bis Avenue Marechal Foch<br>78400 CHATOU<br>FRANCE |
| Fichiers joints BP5000.doc × |                                                                              |
| <u> </u>                     | [[]]]]]]]]]]]]]]]]]]]]]]]]]]]]]]]]]]]]                                       |

Les documents sélectionnés seront associés au texte saisi dans le formulaire HTML de saisie de texte :

- Pour un courriel, les documents seront associés comme pour un courriel classique
- Pour un fax ou un courrier, les documents seront combinés au contenu du formulaire pour ne former qu'un seul fichier pesé, imprimé et affranchi par le prestataire de courrier hybride.
- Les formats actuellement reconnus sont : .doc, .xls, .ppt, .pdf, .jpg, .bmp, .gif, .tif, .png.

#### 1.2. Méthodes de sélection de documents

L'ajout des documents est simplifié par une fenêtre de gestion intermédiaire permettant de sélectionner, afficher, supprimer les fichiers en attente avant leur transfert au serveur.

Après avoir cliqué sur le bouton « Fichiers joints », la fenêtre de sélection de documents s'affiche et un bouton « Ajouter » propose d'ajouter des documents par l'intermédiaire d'une fenêtre de sélection propre au système d'exploitation.

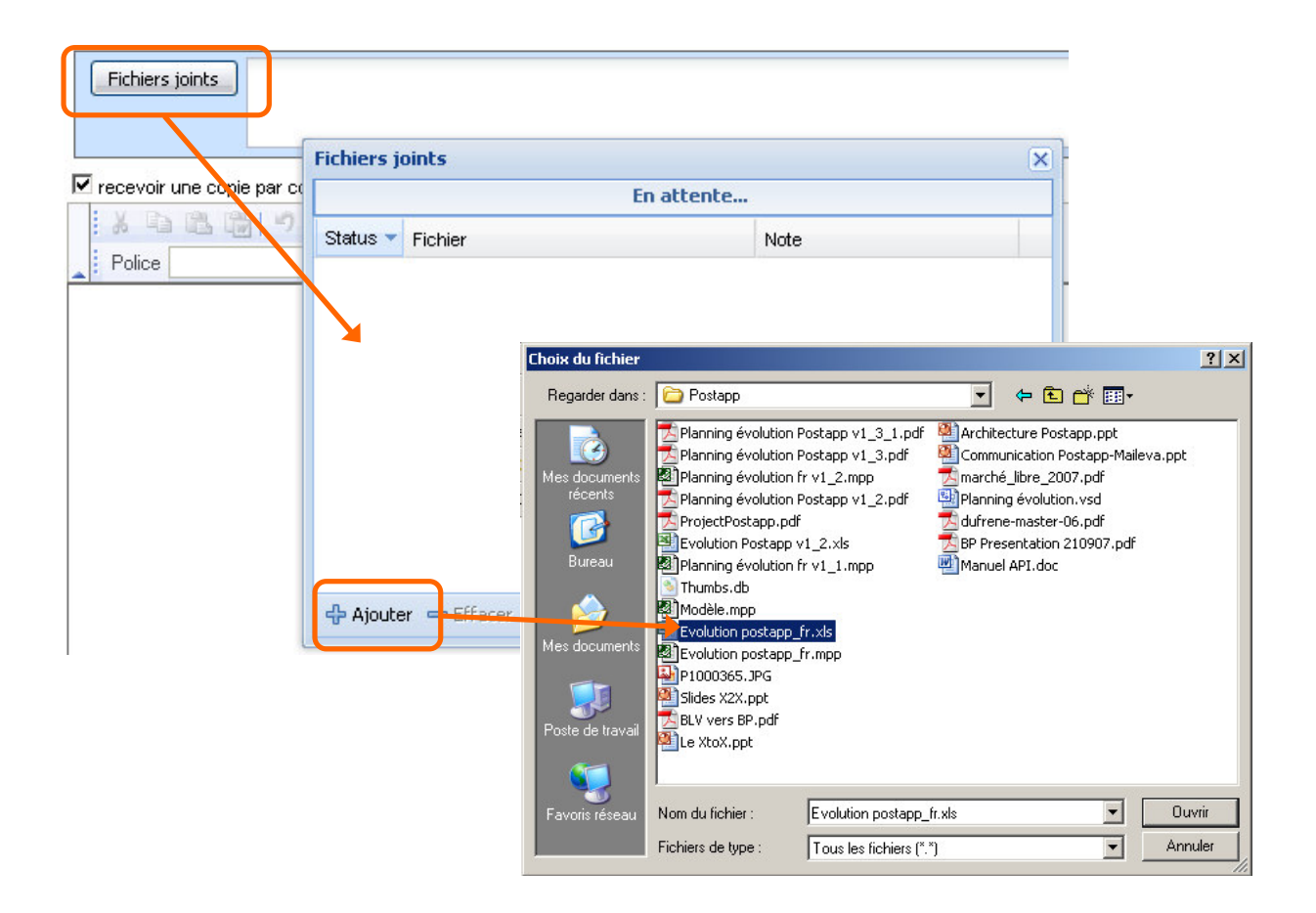

Chaque document doit être ajouté à tour de rôle en réutilisant le bouton « Ajouter ». La liste des documents choisis apparaît dans la fenêtre des fichiers en attente.

Avant de les envoyer au serveur, l'utilisateur peut effacer un ou plusieurs documents, effectuer un tri ascendant ou descendant sur chaque colonne, modifier la largeur de chacune et modifier les dimensions globales de la fenêtre.

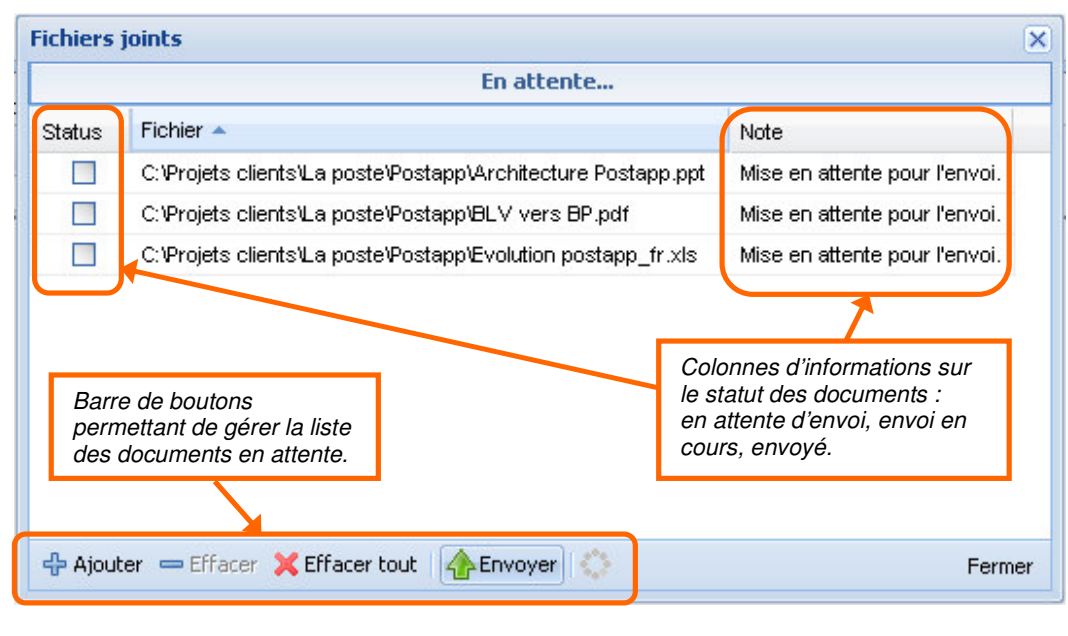

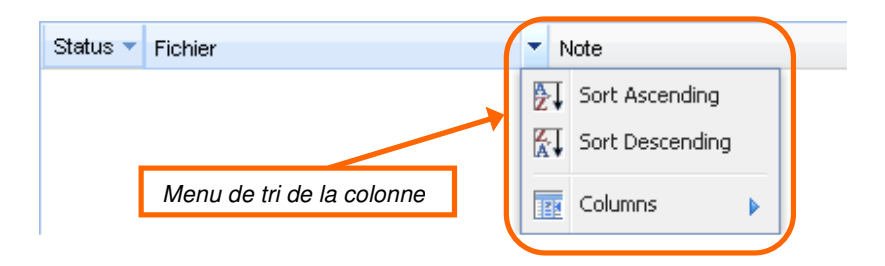

#### 1.3. Transfert des fichiers vers le serveur

Il faut cliquer sur le bouton « Envoyer », pour que les documents en attentes soient transférés (upload) au serveur Postapp

La fenêtre propose un suivi de l'avancement du transfert de fichier et permet d'arrêter le transfert à tout moment.

| Fichiers j | oints<br>Envoi: 1 sur 3 fichier(s) env              | /oyé(s).                        | Thermomètre d'avancement<br>du transfert      |  |
|------------|-----------------------------------------------------|---------------------------------|-----------------------------------------------|--|
| Status 🔻   | Fichier                                             |                                 | Note                                          |  |
|            | C:\Projets clients\La poste\Postapp\Architecture Po | stapp.ppt                       | ок.                                           |  |
|            | C:\Projets clients\La poste\Postapp\BLV vers BP.po  | łf                              | Envoi en cours                                |  |
|            | C:\Projets clients\La poste\Postapp\Evolution posta | pp_fr.xls                       | Mise en attente pour l'envoi.                 |  |
|            |                                                     | Col<br>cou                      | onnes de statut en<br>rs d'évolution          |  |
| 🕂 Ajoute   | er 📼 Effacer 💥 Effacer tout 🛛 🔞 Annuler 🔅           |                                 | Fermer                                        |  |
|            |                                                     | Le boute<br>remplac<br>« Annule | on « Envoyer » est<br>é par un bouton<br>er » |  |

En d'annulation de l'envoi d'un document, il faut effacer le document de la liste et le sélectionner à nouveau depuis le PC local. Les documents qui suivent celui qui a été annulé peuvent être transférés à leur tour en cliquant à nouveau sur le bouton « Envoyer »

| Status 🔻 | Fichier                                                      | Note                          |
|----------|--------------------------------------------------------------|-------------------------------|
|          | C:\Projets clients\La poste\Postapp\Architecture Postapp.ppt | OK.                           |
| <b>X</b> | C:\Projets clients\La poste\Postapp\BL∀ vers BP.pdf          | Annulé par l'utilisateur.     |
|          | C:\Projets clients\La poste\Postapp\Evolution postapp_fr.xls | Mise en attente pour l'envoi. |

Quand tous les fichiers sont OK, un message informe l'utilisateur de la fin du transfert.

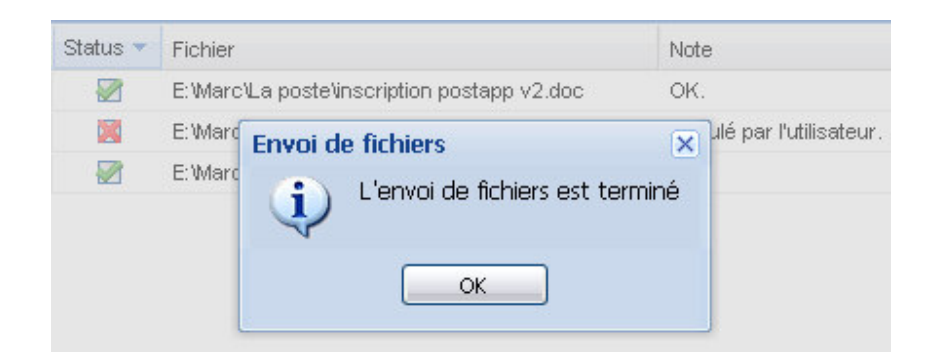

Après avoir cliqué sur le bouton « OK », la zone d'affichage des documents joints montre la succession de documents transférés. Après le nom de chaque document se trouve une croix permettant de supprimer un document de la liste. Il est encore possible de rappeler la fenêtre de sélection de fichiers joints pour ajouter de nouveaux documents à la liste.

| Fichiers joints | Architecture Postapp.ppt × | BLV vers BP.pdf 🗙 | Evolution postapp_fr.xl | × | En cliquant sur la croix, le<br>document est supprimé de |
|-----------------|----------------------------|-------------------|-------------------------|---|----------------------------------------------------------|
|                 |                            |                   |                         |   | la liste                                                 |

Après avoir éventuellement rédigé un texte dans le formulaire HTML et vérifié la présence de coordonnées d'expéditeur, l'utilisateur peut cliquer sur le bouton « Suite » à la base du formulaire.

#### 1.4. Lecture par le destinataire des fichiers composant le courrier ou le message

Après s'être identifiés, l'expéditeur comme le destinataire vont trouver les composantes de l'envoi dans leur liste de documents reçus de leur BLV ou leur boîte Postapp.

| Boîte POSTAPP de ONLINE ET GROUPWARE                                                                                                    |                                                                                                    | Boîte POSTAPP de BATAILLE YOLAND                                                                                                    | E                                                                                                    |   |  |  |
|----------------------------------------------------------------------------------------------------|----------------------------------------------------------------------------------------------------|----------------------------------------------------------------------------------------------------|----------------------------------------------------------------------------------------------------|---|--|--|
| 17/10/2008 00:29 Code PIN - BA7;<br>0192                                                                                                    | AILLE YOLANDE login : xtwk0001 pass : 🔺                                                                                                    | ★ ★ @Re:Re: filiation - test2 — Message original — De : BATAILLE                                                                                             |                                                                                                    |   |  |  |
| <ul> <li> <b>A</b> (10/2008 17:54 BATAILLE YOLA          </li> <li> <b>A</b> (10/2008 17:54 BATAILLE YOLA          </li> <li> <b>A</b> (10/2008 12:58 BATAILLE YOLA         </li> <li> <b>A</b> (10/2008 12:58 BATAILLE YOLA          </li> <li> <b>A</b> (10/2008 12:58 BATAILLE YOLA         </li> <li> <b>A</b> (10/2008 12:58 BATAILLE YOLA         </li> </ul> <li> <b>A</b> (10/2008 12:58 BATAILLE YOLA         </li> <li> <b>A</b> (10/2008 12:58 BATAILLE YOLA         </li> | NDE, Email masqué<br>original — De : BATAILLE<br>mail : yolande.bataille@orange.fr Envoye<br>NDE, Email masqué<br>original — De : BATAILLE<br>mail : yolande.bataille@orange.fr Envoye<br>mail masque<br>Postapp - Bonjour, Votre carte de visite a<br>ints : login : cptg0001 pass : 9568 Elle est | ★      ★      ↓                                                                                                    | NE ET GROUPWARE, catalin@morars.com<br>— Message original — De : BATAILLE<br>TTAPP [1] Email : yolande.bataille@orange.fr Envoye<br>NE ET GROUPWARE marc@superwis.com<br>Bonjour, Merci pour voe explications concernant votre<br>searce original _ Orange Tatk / E<br>Message recu par le |   |  |  |
| Message envoyé par<br>l'expéditeur avec les<br>documents joints visibles<br>dans l'en-tête                                                                                                    | DE, yolande .bataille@orange.fr<br>lande<br>bu PDF   Outils                                                                                                    | Ecrire Répondre Transférer Sup<br>EMAIL de : ONLINE ET GROUPWARE<br>Mél : catalin@morars.com<br>Envoyé le : 16/10/2008 12:58<br>Sujet : Re:Re:filiation      | destinataire avec les<br>mêmes documents joints<br>visibles dans l'en-tête                                                                                                    | L |  |  |
| Envoyé le : 16/10/2008 12:58<br>Sujet : Re:Re:filiation                                                                                                    |                                                                                                    | Fichiers joints : joecelko sgl programm                                                                                                    | ning style 2005.pdf                                                                                                    |   |  |  |
| Fichiers joint : joecelko sal programming style :<br>test1<br>Message original<br>De : BATAILLE YOLANDE <u>Adresse POST</u><br>Email : yolande.bataille@orange.fr<br>Envoye le : 02/10/2008 12:42<br>Sujet : Re:filiation                                                                                                    | 1 <u>005 pdf</u>                                                                                                    | test1<br>Message original<br>De : BATAILLE YOLANDE Adre<br>Email : yolande.bataille@oran<br>Envoye le : 02/10/2008 12:42<br>Sujet : Re:filiation<br>Bonjour, | esse POSTAPP<br>ige.fr<br>2                                                                                                    |   |  |  |
| Boîte Postapp de l'expéditeur                                                                                                    |                                                                                                    | Boîte Postapp du desti                                                                                                    | nataire                                                                                                    |   |  |  |

Online & Groupware - 2000-2008 - Guides et descriptions des nouvelles fonctionnalités Postapp

# 2. Mise à disposition des accusés de réception dans la Boite POSTAPP

#### 2.1. Principes d'envoi d'un courrier recommandé avec accusé de réception

A contrario de l'envoi d'un courrier simple dont la rematérialisation des documents ne présente pas de contraintes légales particulières, l'envoi d'un courrier recommandé avec ou sans AR nécessite de respecter des obligations légales tel que la mise à disposition d'une preuve de dépôt ou l'accusé de réception.

Actuellement, pour un expéditeur abonné et pour tous les courriers réalisés, le fichier d'expédition original est mis à disposition en temps réel dans sa boîte Postapp. La date et l'heure d'envoi du fichier sont stockées à la fois dans la zone d'information du courrier chez Postapp et dans la fiche descriptive du courrier chez Flydoc.

Cependant, dans le cas particulier de la lettre recommandée avec AR, plusieurs profils d'utilisateurs seront en mesure d'en envoyer avec des traitements quelque peu différents :

- L'utilisateur occasionnel qui ne se sera pas déclaré auprès de Postapp pour obtenir son identifiant et sa clé code et qui utilise le service comme un facilitateur d'envoi de message à un destinataire présent dans l'annuaire. Il ne devra pas oublier de saisir ses coordonnées s'il souhaite être identifié par le destinataire, obtenir une réponse et recevoir son AR. Pour ce profil, seul l'AR distribué par la Poste sera disponible et il pourra consulter, imprimer et sauvegarder son document avant de quitter sa session de travail. Rien ne sera sauvegardé dans Postapp. Chez Flydoc, les fichiers et les toutes les coordonnées seront conservés 2 mois.
- L'utilisateur qui se sera déclaré auprès de Postapp et qui se connectera avec son identifiant et sa clé code. Il est simplement en possession d'une BLV et les principes fonctionnels actuels de celle-ci ne prévoient ni la sauvegarde des courriers envoyés ni la consultation en ligne des AR. Pour ce profil, la mise en œuvre de l'AR est la même que pour le profil précédent. Il bénéficie par contre de l'affichage automatique de ses coordonnées, d'un lien dynamique affiché avec son courrier dans la BLV ou la boîte Postapp du destinataire et de la possibilité de s'abonner pour convertir sa BLV en boîte POSTAPP en quelques clics.
- L'utilisateur abonné à une boîte Postapp qui se connectera avec son identifiant et son mot de passe pour bénéficier de l'enregistrement de son courrier envoyé et de la possibilité de choisir un AR retourné par La Poste ou d'associer un AR consultable en ligne associé au courrier dans sa boîte Postapp. L'utilisateur pourra consulter celle-ci régulièrement (au moins une fois par jour) pour y trouver son accusé de réception peu après que le destinataire l'ait retourné.

#### 2.2. Consultation d'un Accusé de Réception dans une boîte Postapp

L'association entre la copie numérique du courrier et l'AR récupéré chez Flydoc est représentée par un lien visible dans l'entête du courrier sélectionné dans la liste.

... - Boîte POSTAPP de BATAILLE YOLANDE Outils Trouver dans mes mes 25/09/2008 23:36 ONLINE ET GROUPWARE, marc@superwiz.com - Re: Architecture Tapp - Bonjour, Merci pour vos explications concernant votre architecture...... Message original — De : BATAILLE... Filtrer par dates 28/08/2008 11:42 ONLINE ET GROUPWARE, marc@superwiz.com \*\*\* Pas de sujet \*\*\* - Bonjour, TAPP Architecture : The User Operating System Online & GroupWare introduces the TAPP Server infrastructure that Depuis : 31/08/2008 Jus 1 🔗 Sélectionner monitors. Messages reçus 🔽 Elémer Voir Messages perso V Courrie ✓ Lettres ✓ Téléco Ecrire Répondre Transférer Supprimer Apercu PDF Outils COURRIER AR. à : ONLINE ET GROUPWARE Lien de téléchargement Téléphone : 01 30 09 78 00 CDP : 78400 de l'AR stocké dans la Ville : CHATOU Télécopie : 01 30 71 08 58 Boîte Postapp Mobile Pays : France : masqué Mél : marc@superwiz.com Envove le : 28/08/2008 11:42 Lule: 04/09/2008 00:10 Accuse de reception de votre en oi accuse de reception.pdf Bonjour, Voici le texte d'un courrier qui vous permettra de mieux comprendre l'importance de notre travail TAPP Architecture : The User Operating System

Online & GroupWare introduces the TAPP Server infrastructure that monitors the server, the RDB and the Internet retrieve all your information, thus all your stuff is available anywhere on any device, rather than you endlessly bot search files and disks.

L'accusé de réception a été scanné et mis à disposition au format PDF

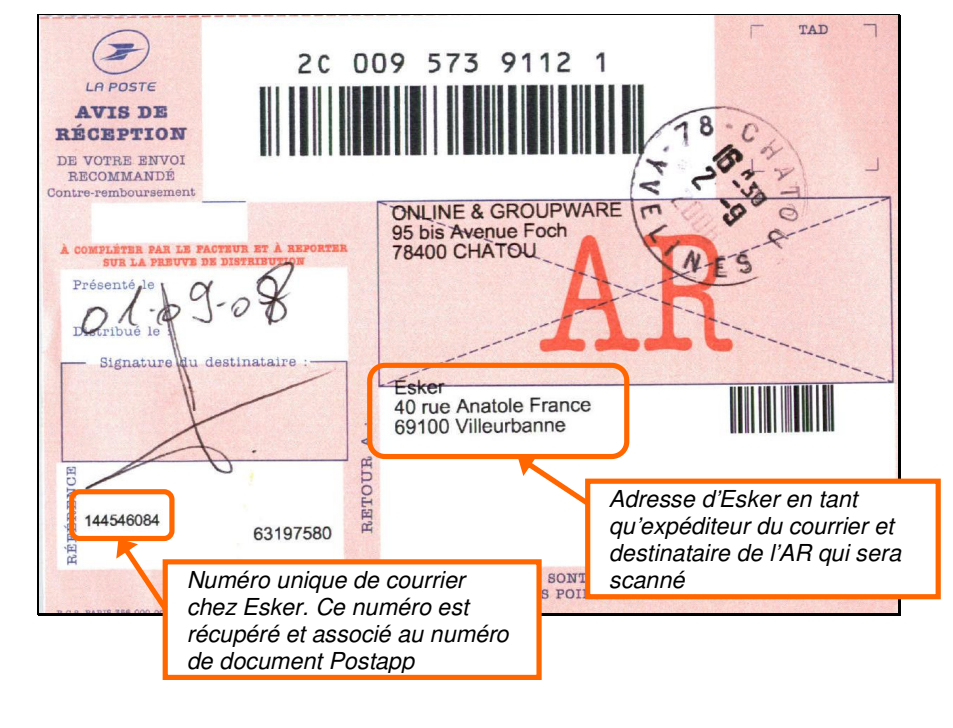

## 3. Fonctionnalités de gestion et personnalisation de la Boite POSTAPP

#### 3.1. Spécification des fonctions d'administration de la Boite par l'abonné

Chaque résident inscrit dispose d'une carte de visite comportant ses coordonnées minimums : nom, adresse, cdp, ville et éventuellement son téléphone fixe. Ce sont les seules informations dont dispose initialement l'annuaire. Comme il s'agit d'informations en ligne, II doit être en mesure, comme l'exige la loi, de pouvoir modifier ou masquer certaines d'entre elles, les compléter, demander à masquer la carte de visite (passage en liste rouge), voir d'en demander la suppression. Il est aussi utile de pouvoir lui apporter des fonctionnalités de protection contre les messages indésirables.

Chaque résident possède des identifiants (login et clé code ou mot de passe) qui lui permettent d'accéder à une page d'administration de sa carte de visite.

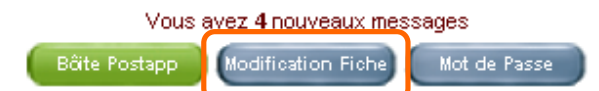

Un certain nombre de fonctions sont déjà existantes dans la page d'options d'affichage des coordonnées de la plateforme Postapp initiale (graphique ci-dessous)

| Logi                                                      | nyqir0174                                             |
|-----------------------------------------------------------|-------------------------------------------------------|
| Concern                                                   | ONLINE ET GROUPWARE                                   |
| Identite du destinataire et/o                             |                                                       |
| Identification du poir                                    |                                                       |
| geographiqu                                               |                                                       |
| N° et libelle de la voi                                   | 9 95 Bis Avenue Marechal Foch                         |
| Mentions speciales d<br>distributio                       |                                                       |
| Cd                                                        | 78400         Ville > CHATOU         Pays > FRANCE    |
|                                                           |                                                       |
| Catégorie > info                                          | rmatique : logiciels, progiciels                      |
| Description > IN                                          | ORMATIQUE : Logiciels et progiciels pour le web       |
|                                                           |                                                       |
|                                                           |                                                       |
| — Communication et seruices —                             |                                                       |
| Téléphone > 01 3                                          | 0 09 78 00 Options de confidentialité                 |
| Télécopie > 01 3                                          | 0 71 08 58 L'envoi de messages sans                   |
| ctivation Mobile > 06 (                                   | 15 21 79 66 jamais dévoiler les                       |
| es services Mél > ma                                      | c@superwii coordonnées du destinataire Confidentiel ☑ |
| rage web > www                                            | v.gotapp.co                                           |
| Blog >                                                    |                                                       |
| Message 🔽                                                 | Télécopie 🗹 SMS 🗹 Mél 🗹 Courrier 🗹                    |
| La fic                                                    | ne sera visible dans l'annuaire 🗹 🛛 🛛 🗹               |
|                                                           | 7                                                     |
| Protection de la vie privée —                             |                                                       |
| Opposé à la prospection public                            | Demande de passage d'une BLV à                        |
| avec leur identifiant et leur clé o                       | d'inscription en                                      |
| Je n'accepte pas de courriers d<br>d'expéditeurs inconnus | liste rouge (Gestion abonnement non implémentée)      |
| d'expéditeurs inconnus                                    |                                                       |

Cette page d'administration à deux comportements différents en fonction de l'utilisateur connecté :

- si l'utilisateur est un inscrit ou un abonné, les modifications effectuées en ligne sont listées dans une page de visualisation et d'administration des demandes de modifications. Ultérieurement, un gestionnaire habilité contrôle et accepte ou non la modification
- si l'utilisateur est un gestionnaire habilité, il peut, en présence de l'utilisateur inscrit ou abonné, enregistrer immédiatement les modifications demandées.

#### 3.2. Description des nouvelles fonctionnalités

#### 3.2.1. Refus du marketing direct et des messages publicitaires (liste orange et Robinson)

Tous les annuaires papier ou en ligne doivent proposer à une personne inscrite d'informer les utilisateurs désirant communiquer avec elle qu'elle ne souhaite pas recevoir d'appels téléphoniques, de fax ou de sms non sollicités.

| Protection de la vie privée<br>Opposé à la prospection publicitaire directe: | Service postal 🗖 | Téléphone 🗖                 | Fax 🗹                                                  | Mobile 🔽 🤇                                             | Courriel 🗖  |  |
|------------------------------------------------------------------------------|------------------|-----------------------------|--------------------------------------------------------|--------------------------------------------------------|-------------|--|
|                                                                              |                  | Cho<br>dev<br>affic<br>« op | hix des cou<br>ant lesque<br>chés les pa<br>oposé à la | ordonnées<br>elles devra ê<br>anneaux<br>a prospection | àtre<br>n » |  |

Dans la carte de visite vue par l'utilisateur ou un expéditeur, le résultat des ces choix est le suivant :

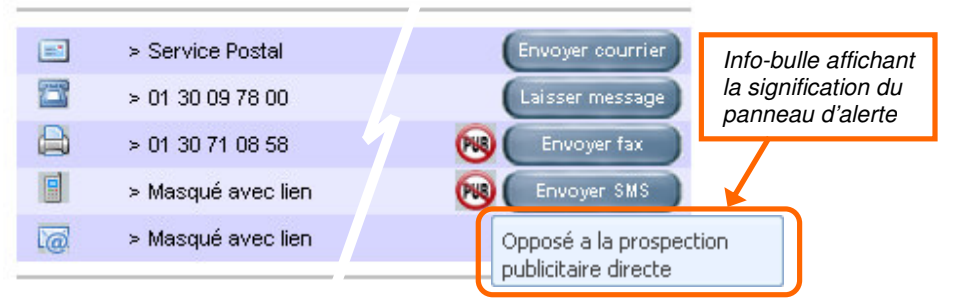

Cette alerte n'est pas bloquante, un expéditeur peut outrepasser celle-ci et envoyer quand même son message, mais le destinataire pourra saisir les instances compétentes à l'encontre de l'expéditeur.

#### 3.2.2. Refus des courriers et des messages envoyés par des expéditeurs non identifiés

• Option 1

| Je n'accepte de courriel que d'expéditeurs connectés<br>avec leur identifiant et leur clé code Postapp |  | Case à cocher<br>par l'utilisateur |
|----------------------------------------------------------------------------------------------------|--|------------------------------------|
|----------------------------------------------------------------------------------------------------|--|------------------------------------|

Le service de courriel étant gratuit, cette option permet d'éviter les spams (courriels indésirables).

Cette fonction a été connectée avec un service existant dans la plateforme Postapp initiale : même si un expéditeur s'est connecté et envoie un courriel en effaçant ses coordonnées, un lien dynamique est construit par Postapp entre le message et la carte de visite de l'expéditeur. Grâce à celui-ci, le destinataire peut cliquer sur un lien en forme d'étoile dans sa boîte aux lettres et afficher la carte de visite de l'expéditeur.

Un utilisateur non connecté avec son identifiant et son mot de passe n'aura pas accès au bouton d'envoi de courriel et sera informé du choix du destinataire par un texte d'information.

|                       | =                        | > Service Postal       |                         |       | Envoyer courrier                   |             |
|-----------------------|--------------------------|------------------------|-------------------------|-------|------------------------------------|-------------|
|                       |                          | > 01 76 61 78 96       |                         | 00    | Laisser message                    |             |
|                       |                          | >                      | Information utilisateur |       |                                    |             |
|                       |                          | > Masqué avec lien     |                         | (988) | Envoyer SMS                        |             |
|                       | 1                        | > Envoi autorisé aux u | utilisateurs connectés  |       | K                                  |             |
|                       |                          |                        |                         |       | Bou                                | iton absent |
|                       |                          |                        |                         |       |                                    |             |
| 0                     | Option 2                 |                        |                         |       |                                    |             |
| epte pas<br>teurs inc | s de courriers<br>connus | :ou messages           |                         |       | Case à cocher<br>par l'utilisateur |             |
|                       |                          |                        |                         |       |                                    |             |

Avec cette option cochée, un expéditeur doit saisir des coordonnées dans la zone « Expéditeur » des formulaires de saisie de texte pour avoir le droit d'envoyer un courrier, un fax ou un sms.

Pour un utilisateur qui omettrait volontairement ou involontairement de saisir des coordonnées dans la zone expéditeur, lorsqu'il tentera d'envoyer son message, Postapp lui signalera les rubriques obligatoires à saisir pour que la transaction puisse être réalisée.

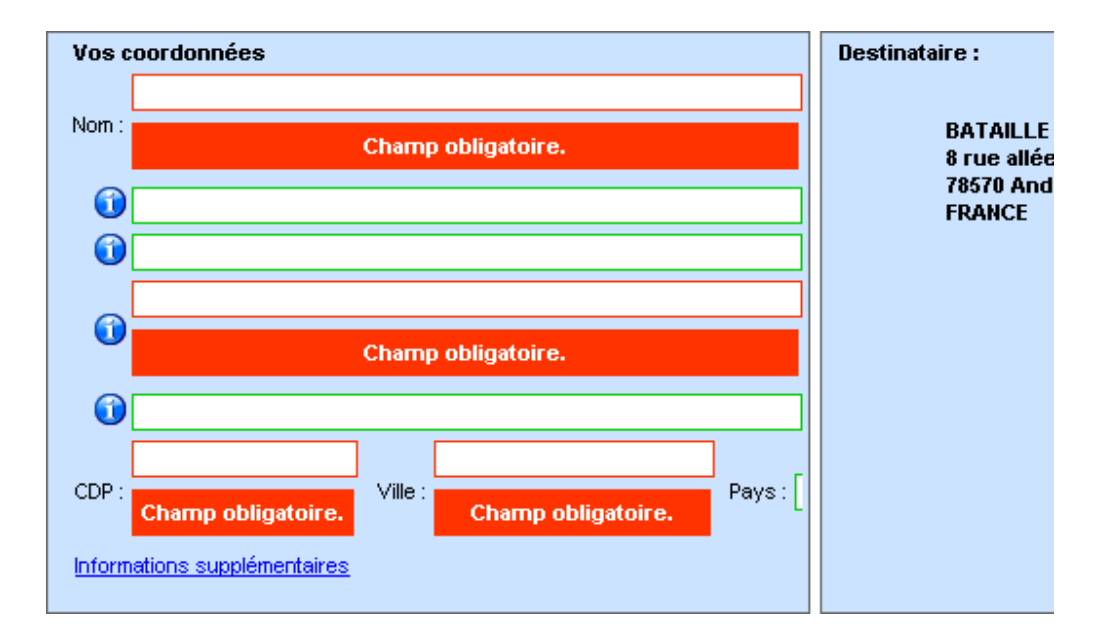

# 4. Fonctionnalités étendues de la messagerie sortante de la Boite POSTAPP

#### 4.1. Envoi de courrier à un destinataire non répertorié dans l'annuaire

Nous avons imaginé l'extension de l'usage des services d'envoi de courriers et messages aux résidents qui ne sont pas dans l'annuaire pour des raisons diverses : résident en liste rouge, membre d'un foyer inscrit dans l'annuaire ayant un prénom ou un nom différent, personne vivant à l'étranger,

Un utilisateur de l'annuaire peut, indépendamment de l'annuaire, être en possession de ces coordonnées et souhaiter communiquer avec ces personnes.

Cette extension de service est initialement destinée aux abonnés à une boîte Postapp. Ce service additionnel peut constituer, parmi d'autres, un produit d'appel pour inciter les propriétaires d'une BLV à s'abonner.

Cette nouvelle fonction permet d'écrire un message et plus important encore, un courrier à n'importe quel habitant de n'importe quel pays et ne possédant pas d'adresse de messagerie ou de téléphone.

#### 4.1.1. Accès au service

L'utilisateur doit se connecter avec son identifiant et son mot de passe pour accéder à sa boîte Postapp. Dans la barre de boutons sous la liste des messages, un bouton « Ecrire » permet d'afficher la liste complète des services de communication disponibles dans Postapp puisque le choix du service par l'expéditeur dépend des coordonnées dont il dispose et de l'urgence ou de l'importance du message.

| ★ 👱 @ 11/08/20<br>Test de c<br>nécessa | 08 18:51 BATAILLE YOLANDE, yolande@orange.fr<br>courriel avec réponse 2ème essai - Je pense que ce tra<br>tire mais pas suffisant pour le contrat                           | wail est                         |
|----------------------------------------|----------------------------------------------------------------------------------------------------|----------------------------------|
| Ecrire Répondre Tra                    | ansférer   Supprimer   Apercu PDF   Outils<br>ire<br>Courriel (gratuit)<br>/ Télécopie (payant ) - 0.50 € par page                                                          | ×<br>Liste complète des services |
|                                        | SMS (payant) - 0.35 € par envoi<br>Lettre simple (payant) - <u>voir tarifs</u><br>Lettre recommandée (payant) - <u>voir tarifs</u><br>Lettre recommandée avec avis de récep | de communication Postapp         |
| 24                                     |                                                                                                    | Suite Annuler                    |

La page HTML de saisie de texte est pratiquement identique à la page accessible depuis une carte de visite à l'exception de la zone de coordonnées du destinataire. Les rubriques sont en saisie libre, à charge pour l'utilisateur d'avoir toutes les coordonnées nécessaires en fonction du type d'envoi.

| Lettre simple |  |
|---------------|--|
|               |  |

| Vos coordonnées                          | Destinataire Aide a la saisie |
|------------------------------------------|-------------------------------|
| Nom : ONLINE ET GROUPWARE                | Nom :                         |
|                                          |                               |
|                                          |                               |
| 95 Bis Avenue Marechal Foch              |                               |
| 0                                        |                               |
| CDP : 78400 Ville : CHATOU Pays : FRANCE |                               |
| Informations supplémentaires             | CDP: Ville: Pays:             |
|                                          |                               |
| Tili-ania                                |                               |
|                                          |                               |
| Vos coordonnées                          | Destinataire                  |
| Nom : ONLINE ET GROUPWARE                | Nom :                         |
| Télécopie : 01 30 71 08 58               | Télécopie :                   |
| Informations supplémentaires             |                               |
|                                          |                               |

#### En-tête du formulaire de saisie de coordonnées pour une lettre ou un fax

La rédaction et l'envoi du courrier ou message sont identiques à un envoi standard

#### 4.2. Contrôle de la qualité de l'adresse

Une aide à la saisie d'adresse a été prévue dans la zone destinataire des formulaires de saisie des lettres. C'est une aide précieuse pour l'utilisateur qui s'assurera ainsi de l'existence réelle et du bon libellé de l'adresse du destinataire. Le taux de rejet pour adresse inconnue d'un destinataire en utilisant cette aide devrait tendre vers zéro.

Une mise à jour régulière permettra de suivre les évolutions des réseaux de rues dans les villes qui s'étendent en créant des zones pavillonnaires ou des zones d'activités.

Actuellement, le service ne met en œuvre que le fichier d'adresses du département de l'Ain (01).

| 11<br>11<br>12   | JPWARE<br>arechal Foch<br>: CHATOU<br>Aide a la saisie d'au | Pays : FRANCE                      | Destinataire Nom: Charles Delaunay Adresse: CDP: Ville: Days X | Aide a la saisie                                                                  |
|------------------|-------------------------------------------------------------|------------------------------------|----------------------------------------------------------------|-----------------------------------------------------------------------------------|
|                  | Departement<br>Code postal                                  | 01 - AIN<br>01000                  |                                                                | La saisie assistée commence                                                       |
|                  | Ville                                                       | BOURG EN E                         | BRESSE                                                         | départements, codes postaux                                                       |
|                  | Voie                                                        | gén                                |                                                                | ou villes correspondant à au                                                      |
|                  | N°                                                          | RUE EUGENE I                       |                                                                | moins 2 caractères saisis,                                                        |
|                  |                                                             | RUE GENERAL                        | DEBENEY                                                        | et les numéros réellement                                                         |
| Ρα<br>inc<br>d'ι | our éviter les ao<br>complètes, la se<br>une adresse exi    | lresses<br>élection<br>istante est |                                                                | existants dans la ville en<br>fonction de quelques lettres<br>ou chiffres saisis. |
| né<br>bo         | cessaire pour a<br>uton « Applique                          | activer le<br>er »                 | Appliquer Tout effacer Fermer                                  |                                                                                   |

A la fin de la sélection de l'adresse, en cliquant sur le bouton « Appliquer », la fenêtre d'aide disparaît et le résultat est transféré dans les rubriques du destinataire.

|                            | Destingtaire                     | Mile a la saiste |
|----------------------------|----------------------------------|------------------|
| UPWARE                     | Num : Charles Delaunay           |                  |
|                            | Adres <mark>se :</mark>          |                  |
|                            |                                  |                  |
| Marechal Foch              | 3 RUE GENERAL DEBENEY            |                  |
|                            |                                  |                  |
| le : CHATOU Pays : FRANCE  | CIP: 01000 Ville: BOURG EN BRESS | E Pays: FRANCE   |
| Aide a la saisie d'adresse |                                  |                  |
|                            |                                  |                  |
| Departement / 101 - AIN    |                                  |                  |
| Code postal 01000          |                                  |                  |
| ville BOURG EN BRES        | SE                               |                  |
| Voie RUE GENERAL D         | EBENEY                           |                  |
| N° 5                       |                                  |                  |
|                            |                                  |                  |
|                            |                                  |                  |
|                            | Appliquer Tout effacer Fermer    |                  |

#### 4.3. Spécification des fonctions de transfert ou de réponse à des messages reçus ou émis

Initialement, dans une BLV comme dans une boîte Postapp, si un expéditeur s'était identifié avant d'écrire son message, un destinataire pouvait lui répondre en utilisant le lien, matérialisé par une étoile dorée, vers la carte de visite de l'expéditeur.

#### 4.3.1. La réponse à un message

Cependant, il est intéressant de permettre à un abonné d'utiliser les avantages du kiosque de services pour envoyer des courriers et messages à des correspondants non inscrits dans l'annuaire Postapp. Pour répondre à un message, il faut simplement le choisir dans la liste en cliquant dessus, puis cliquer sur le bouton « Répondre » qui s'est activé dans la barre de boutons.

| 11/08/2008 18:51 BATAILLE YOLANDE, yolar<br>Bata Courriel avec réponse 2ème essai - Je<br>nécessaire mais pas suffisant pour le contrat | nde@orange.fr<br>pense que ce travail est |
|----------------------------------------------------------------------------------------------------|-------------------------------------------|
| 🛓 🌡 10/07/2008 15:05 🛛 *** Pas de sujet *** -                                                                                           |                                           |
| A 10/17/2008 15:05 MARC                                                                                                    |                                           |
| Ecrire Répondre Transférer Supprimer Apercu PDF                                                                                         | Outils                                    |
| EMAIL de : BATAILLE YOLANDE                                                                                                    |                                           |
| Mél : yolande@orange.fr<br>Envoye le : 11/08/2008 18:51                                                                                 | L                                         |
| Sujet : Test de courriel avec réponse 2ème essai                                                                                        |                                           |
| le pense que ce travail est pécessaire mais pas suff                                                                                    | isant pour le contrat                     |

La fenêtre de choix des moyens de communication s'affiche.

| * 🛃 @ 17                                                                  | 1/08/2008 18:51 BATAILLE YOLANDE, y<br>est de courriel avec réponse 2ème essai-<br>écessaire mais pas suffisant pour le con                                                                         | volande@orange.fr<br>- Je pense que ce travail est<br>trat   |
|---------------------------------------------------------------------------|----------------------------------------------------------------------------------------------------|--------------------------------------------------------------|
| 10                                                                        | 0/07/2008 15:05  *** Pas de sujet *** -                                                                                                    |                                                              |
|                                                                           | 207/2008 15:05 MARC                                                                                                    |                                                              |
| Ecrire Réponde                                                            | re Transférer Supprimer Apercu PE                                                                                                    | DF Outils                                                    |
| EMAIL de : BA<br>Mél : yolande@c<br>Envoye le : 11/0<br>Sujet : Test de c | Ecrire<br>Courriel (gratuit)<br>Télécopie (payant) - 0.50 € par page<br>SMS (payant) - 0.35 € par envoi<br>Ecttre simple (payant) - <u>voir tarifs</u><br>Lettre recommandée (payant) - voir tarifs | ×<br>Liste complète des services<br>de communication Postapp |
| Je pense que                                                              | C Lettre recommandée avec avis de réc                                                                                                    | ns<br>c <b>eption</b> (payant) - <u>voir tarifs</u>          |
|                                                                           |                                                                                                    |                                                              |

Dans le formulaire de saisie, les coordonnées de l'abonné sont automatiquement inscrites et peuvent être modifiées, complétées (depuis la version initiale) ou effacées.

| Vos coordonnées                                        | Vos coordonnées                          |
|--------------------------------------------------------|------------------------------------------|
| Nom : ONLINE ET GROUPWARE                              | Nom : ONLINE ET GROUPWARE                |
|                                                        | 0                                        |
| 0                                                      |                                          |
| 🕦 95 Bis Avenue Marechal Foch                          | 95 Bis Avenue Marechal Foch              |
|                                                        |                                          |
|                                                        | CDP : 78400 Ville : CHATOU Pays : France |
| CDB : [784100 Vile : [CHATOU Pays : [France            | Informations supplémentaires             |
| Informations supplémentaires                           | Téléphone : 01 30 09 78 00               |
|                                                        | Mobile : 06 85 21 79 66                  |
| Fichiers joints                                        | Télécopie : 01 30 71 08 58               |
|                                                        | Mél: marc@superwiz.com                   |
|                                                        | Sujet :                                  |
|                                                        |                                          |
|                                                        | Fichiers joints                          |
|                                                        |                                          |
|                                                        |                                          |
| Message original                                       | X 国 函 函 り や 📑 B I ឬ 🌬 📑 三 三 三 三          |
| De : BATAILLE YOLANDE Adresse POSTAPP                  | 🛓 Police 🔹 🔹 Taille 🔹 🚽 🖓 🕶 🖉 🚽          |
| Email: yolande@orange.tr<br>Emvnvele: 11/08/2008 18:51 |                                          |
| Sujet : Test de courriel avec r?nse 2? essai           | Maccago original                         |
|                                                        | De: BATAILLE YOLANDE Adresse POSTAPP     |
|                                                        | Email: yolande@orange.fr                 |

Les informations complémentaires sont reprises de la carte de visite ou saisies manuellement.

Les coordonnées de l'expéditeur seront affichées et adaptées automatiquement si la réponse est faite à un document envoyé par un utilisateur identifié.

| Vos coordonnées                          | Destinataire :                                       |
|------------------------------------------|------------------------------------------------------|
| Nom : ONLINE ET GROUPWARE                |                                                      |
| 0                                        | BATAILLE YOLANDE<br>11 route de Voiron               |
|                                          | 38000 Grenoble<br>FRANCE                             |
| 🕦 95 Bis Avenue Marechal Foch            |                                                      |
| 0                                        | Coordonnées du destinataire<br>affichées et adaptées |
| CDP : 78400 Ville : CHATOU Pays : France | automatiquement en fonction                          |
| Informations supplémentaires             | du type de message                                   |

Elles seront à saisir manuellement si l'expéditeur ne s'est pas identifié.

| Vos   | coordonnées                             | Destinataire  | Aide a la saisie |
|-------|-----------------------------------------|---------------|------------------|
| N     | m: ONLINE ET GROUPWARE                  | Nom: Marc     |                  |
|       | 0                                       | Adresse :     |                  |
|       |                                         |               |                  |
|       | 🗊 95 Bis Avenue Marechal Foch           | 0             |                  |
|       |                                         |               |                  |
| c     | OP : 78400 Ville : CHATOU Pays : France | CDP : Ville : | Pays:            |
| Infor | nations supplémentaires                 |               | · .              |

Online & Groupware - 2000-2008 - Guides et descriptions des nouvelles fonctionnalités Postapp

Dans le corps de texte de la réponse, deux zones d'informations sont affichées avec un décalage horizontal complété avec une ligne verticale noire :

- La nature et la date du message original ainsi que les coordonnées de l'expéditeur
- Le texte du message original

L'utilisateur est en mesure de saisir son propre texte au dessus du texte original.

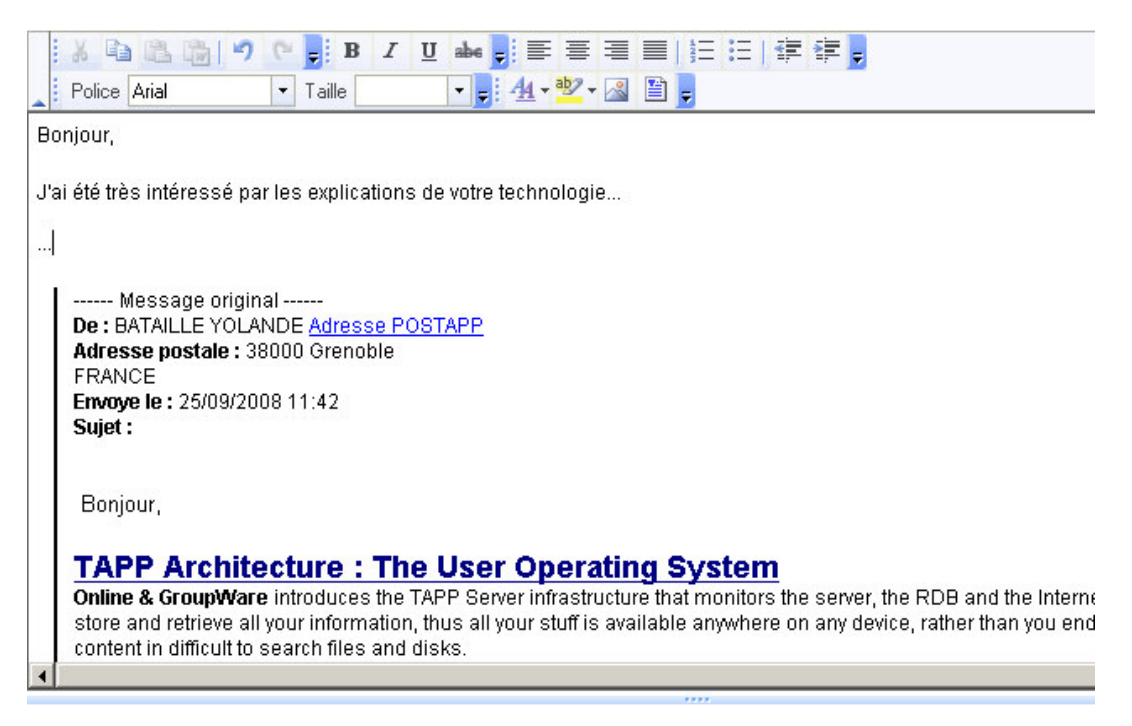

#### 4.3.2. Le transfert d'un message

Le principe d'un transfert est très proche de celui de la réponse. Les coordonnées d'un destinataire sont systématiquement saisies manuellement avec, pour la France, la possibilité d'utiliser l'aide à la saisie d'adresse.

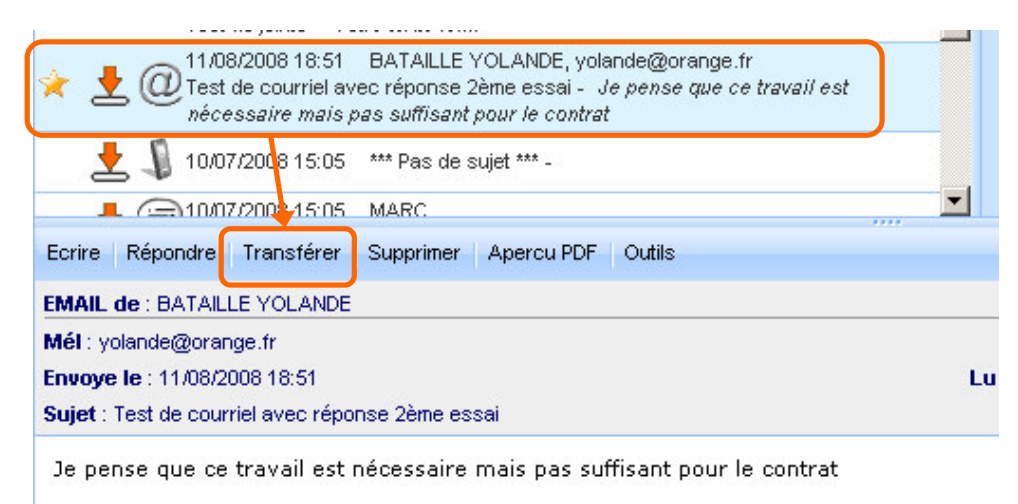

La fenêtre de choix des moyens de communication s'affiche.

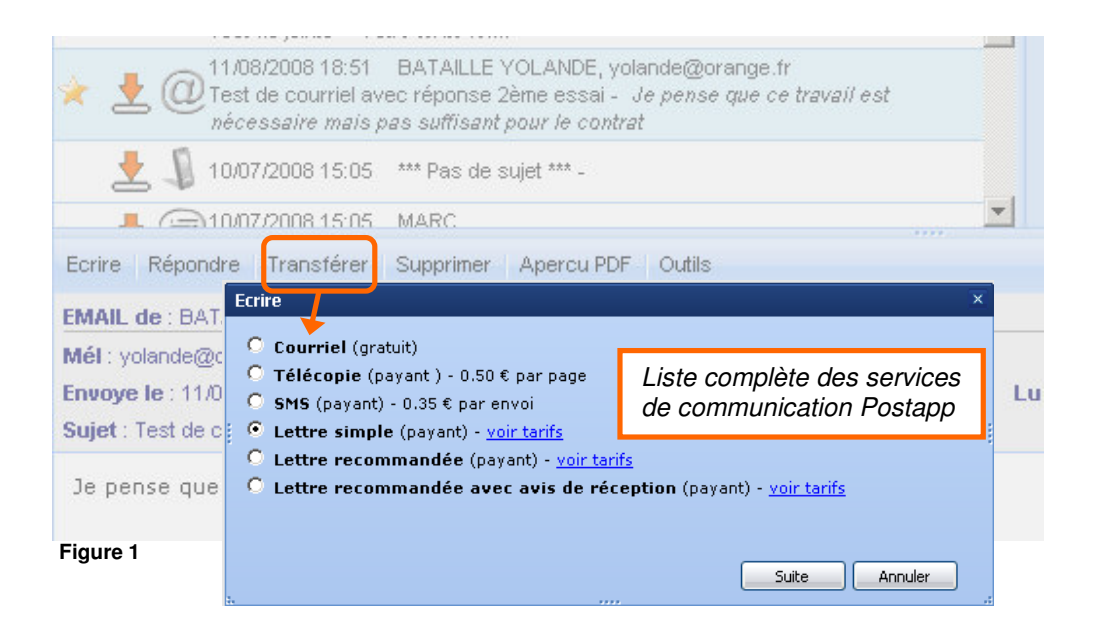

Les coordonnées de l'expéditeur seront affichées et adaptées automatiquement si la réponse est faite à un document envoyé par un utilisateur identifié.

Les coordonnées seront à saisir manuellement.

| Vos coordonnées                          | Destinataire Aide a la saisie |
|------------------------------------------|-------------------------------|
| Nom : ONLINE ET GROUPWARE                | Nom : Marc                    |
|                                          | Adresse :                     |
|                                          | 0                             |
| 🕦 95 Bis Avenue Marechal Foch            |                               |
|                                          |                               |
| CDP : 78400 Ville : CHATOU Pays : France | CDP: Ville: Pays:             |
| Informations supplémentaires             |                               |

Dans le corps de texte du message transféré, l'utilisateur retrouvera les deux zones d'informations détaillées dans le paragraphe précédent.

#### 4.4. Constituer une filiation entre le message original et ses descendants

Par défaut pour tous les types de messages comme pour le courrier, nous avons adopté le principe des courriels qui est de cumuler successivement les coordonnées et le texte du message précédent dans le corps de texte du message suivant. Cette méthode a le mérite de conserver les habitudes liées à l'usage des courriels, l'utilisateur est libre de conserver ce contenu dans son document.

| Bonjour,                                                                                                    |
|----------------------------------------------------------------------------------------------------|
| J'ai été très intéressé par les explications de votre technologie                                                                                                    |
|                                                                                                    |
| Message original<br>De : BATAILLE YOLANDE <u>Adresse POSTAPP</u><br>Adresse postale : 38000 Grenoble<br>FRANCE<br>Envoye le : 25/09/2008 11:42<br>Sujet :                                                                               |
| Bonjour,                                                                                                    |
| TAPP Architecture : The User Operating System                                                                                                    |
| Online & GroupWare introduces the TAPP Server infrastructure that monitors the server, the RDB and the Interne<br>store and retrieve all your information, thus all your stuff is available anywhere on any device, rather than you end |
| content in difficult to search files and disks.                                                                                                    |
| 4                                                                                                    |

Une méthode complémentaire a été choisie pour les autres types de message :

- Pour les courriers et autres messages, nous avons établis une filiation entre le message original et les messages associés. En activant une boîte à cocher dans la boîte à outils, les messages liés à celui qui est sélectionné seront affichés seuls dans la liste de messages. L'utilisateur pourra les consulter facilement et reconstituer le fil de échanges même si les messages se sont succédés avec des dates d'envoi éloignées les unes des autres.
- Il est possible pour un utilisateur de conserver le texte du message précédent, cela peut être utile dans un fax ou un courriel, mais dans un courrier la conservation de ce texte représenterait un surcoût non négligeable en terme de nb de pages à envoyer.

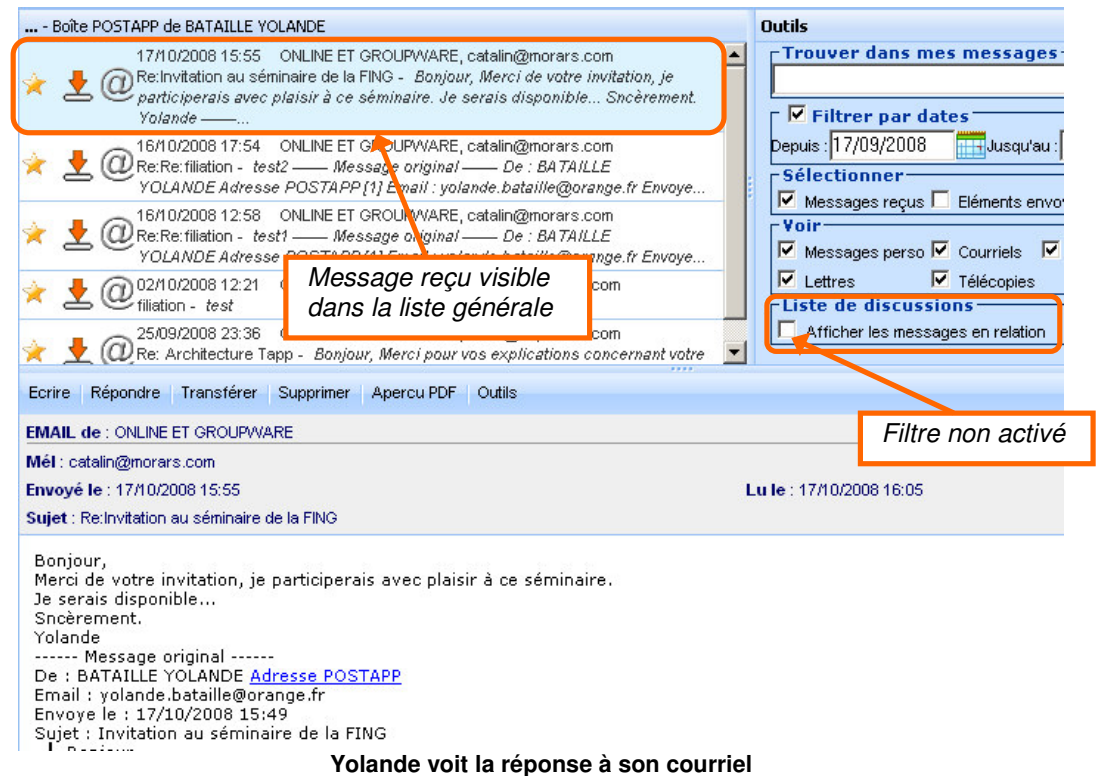

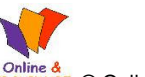

Conline & Groupware - 2000-2008 - Guides et descriptions des nouvelles fonctionnalités Postapp 🕲 🕼

| Boîte POSTAPP de BATAILLE YOLANDE                                                                                                    |                                                                                                    | Outils                                                                                   |
|----------------------------------------------------------------------------------------------------|----------------------------------------------------------------------------------------------------|------------------------------------------------------------------------------------------|
| 17/10/2008 15:49 ONLINE ET GROUPWA<br>Invitation au séminaire de la FING - Bonjou<br>ce séminaire qui, j'en suis sûr, vous appo<br>d'informations                                                                                                    | RE, catalin@morars.com<br>r, Je suis heureux de vous inviter à<br>rtera les compléments            | Trouver dans mes messages                                                                |
| 17/10/2008 15:55 ONLINE ET GROUPWA<br>Comparticiperais avec plaisir à ce séminaire.<br>Yolande —                                                                                                    | RE, catalin@morars.com<br>njour, Merci de votre invitation, je<br>Je serais disponible Sncèrement. | Depuis : 17/09/2008Jusqu'au :<br>Sélectionner<br>✓ Messages reçus □ Eléments envo        |
| 17/10/2008 16:23 ONLINE ET GROUPVVA<br>Carter and the second second | RE, catalin@morars.com<br>Bonjour, Le séminaire aura lieu le 22<br>. Un badge vous attend          | Voir<br>✓ Messages perso ✓ Courriels ✓<br>✓ Lettres ✓ Télécopies<br>Liste de discussions |
|                                                                                                    | V                                                                                                  | Afficher les messages en relation                                                        |
| Ecrire Répondre Transférer Supprimer Apercu P                                                                                                    | E Outils                                                                                           |                                                                                          |
| EMAIL à : ONLINE ET GROUPWAR<br>Téléphone : 01 30 09 78 00<br>Télécopie : 01 30 71 08 58<br>Mobile : masqué<br>Mél : catalin@morars.com<br>Envoyé le : 17(10/2008 16:23)                                                                                                    | voyés et réponses<br>lans la liste                                                                 | Filtre activé                                                                            |
| Sujet : Re:Re:Invitation au séminaire de la FING                                                                                                    |                                                                                                    |                                                                                          |
| Bonjour,<br>Le séminaire aura lieu le 22 novembre au 34 ru<br>Un badge vous attend<br>Cordialement.<br>XXX<br>Monecon ariginal                                                                                                    | e des archives à Paris.                                                                            |                                                                                          |

Yolande voit l'enchaînement des questions et réponses échangées

#### 4.5. Envoi d'un message à plusieurs destinataires

Cette fonction d'envoi de courriels à plusieurs destinataires a été limitée à une saisie manuelle de cinq adresses de messagerie séparées par des virgules.

Les courriels sont les seuls messages gratuits dans Postapp, ils sont traités par le serveur SMTP local et peuvent donc traités pour un envoi multiple.

La mise en œuvre d'envoi de courrier ou de fax à plusieurs destinataires est une possibilité qui nécessite la mise en place d'un panier de réception des courriers en attente (panier d'achats) avant leur paiement et leur envoi en une seule transaction. Cette fonctionnalité n'existe pas encore dans la plateforme.

# 5. Le coffre fort numérique POSTAPP

Ce service permettra, à terme, aux utilisateurs abonnés de protéger tous leurs documents numériques importants dans un coffre Numérique personnel, confidentiel et sécurisé : papiers officiels, bulletins de salaires, factures, garanties, contrats, actes notariés...

L'activation du service peut être demandé par l'utilisateur dans sa page personnelle de demande de modification.

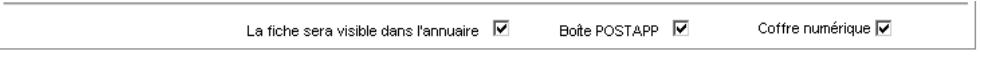

#### 5.1. Accès au coffre numérique

Chaque résident possède des identifiants (login et clé code ou mot de passe) qui lui permettent, depuis de sa carte de visite, d'accéder aux différents services auxquels il a souscrit.

L'accès au coffre numérique s'effectue en cliquant sur le bouton « Coffre numérique »

|               | yous mayez pas de | nouveau message    |              |
|---------------|-------------------|--------------------|--------------|
| Bôite Postapp | Coffre numérique  | Modification Fiche | Mot de Passe |

#### 5.2. Présentation de l'interface

L'apparence du coffre numérique est très proche de celle de la boîte Postapp, il est préférable d'unifier les interfaces pour faciliter l'usage des services par l'utilisateur.

La page est composée de 4 zones :

- 1. Une barre de boutons destinés à la gestion des documents de la liste. Un utilisateur peut déposer un ou plusieurs fichiers, les visualiser en les téléchargeant, les renommer et les supprimer.
- La liste des documents déposés par l'utilisateur. Elle présente 4 colonnes affichant la date et l'heure de dépôt, le nom des fichiers, le type de fichier (extension) et la taille. Les colonnes peuvent être redimensionnées et masquées. Dans chacune, un tri ascendant ou descendant permet de faciliter la sélection d'un fichier.
- 3. La boite à outils de recherche dans les noms ou les descriptions des documents
- 4. La zone de description détaillée du fichier sélectionné dans la liste

De même que dans la Boîte Postapp, chacune des zones peut être redimensionnée librement en positionnant le curseur sur les séparateurs horizontaux et verticaux des zones.

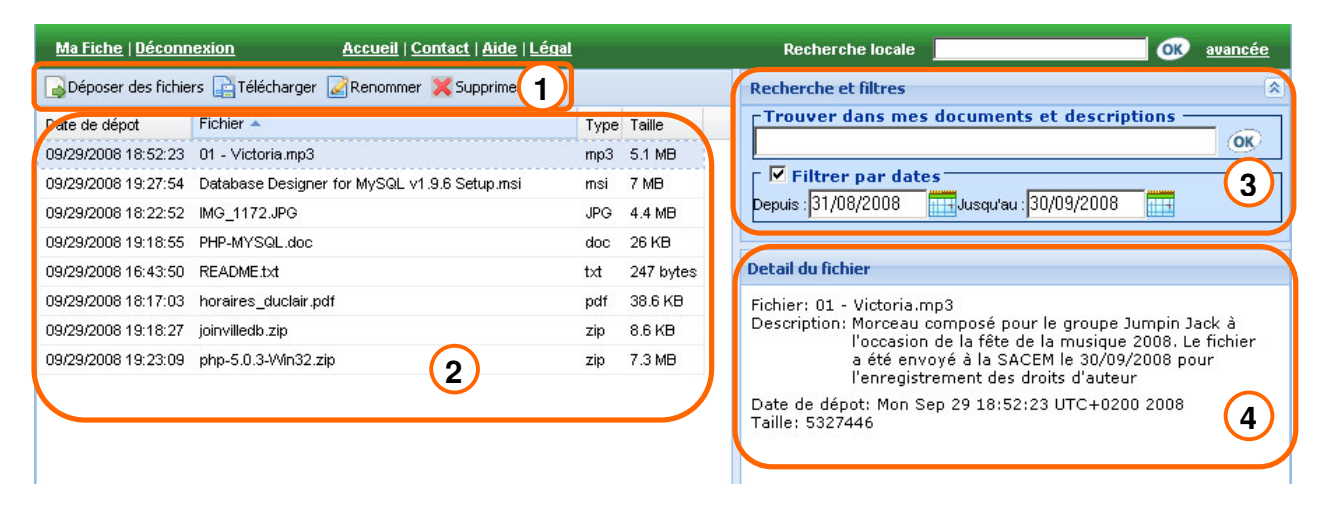

UPWARE © Online & Groupware - 2000-2008 - Guides et descriptions des nouvelles fonctionnalités Postapp

#### 5.3. Méthodes de sélection de documents

L'ajout des documents est simplifié par une fenêtre de gestion intermédiaire permettant de sélectionner, afficher, supprimer les fichiers en attente avant leur transfert au serveur.

Après avoir cliqué sur le bouton « Déposer des fichiers », la fenêtre de sélection de documents s'affiche et un bouton « Ajouter » propose d'ajouter des documents par l'intermédiaire d'une fenêtre de sélection propre au système d'exploitation.

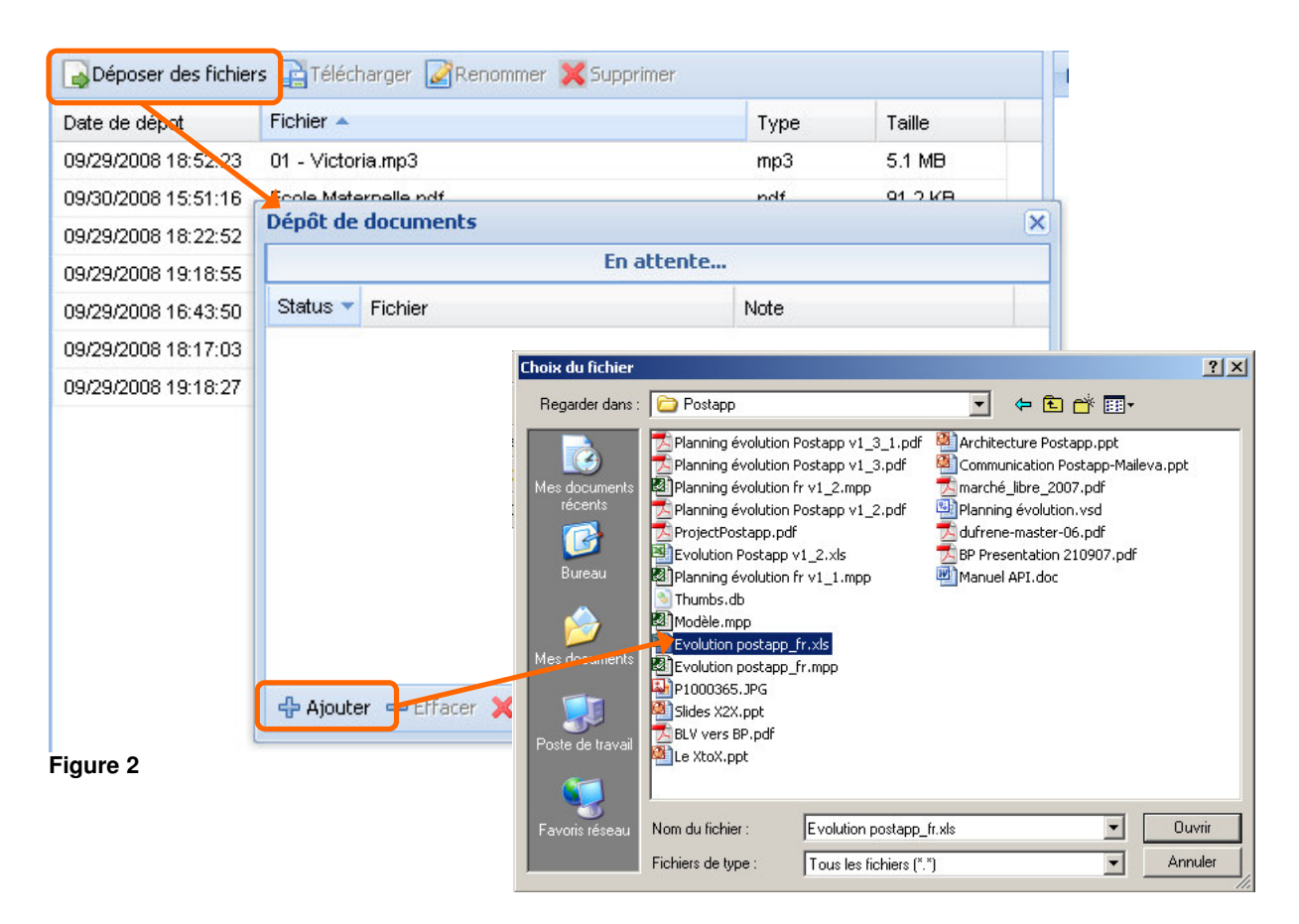

Chaque document doit être ajouté à tour de rôle en réutilisant le bouton « Ajouter ». La liste des documents choisis apparaît dans la fenêtre des fichiers en attente.

Avant de les envoyer au serveur, l'utilisateur peut effacer un ou plusieurs documents, effectuer un tri ascendant ou descendant sur chaque colonne, modifier la largeur de chacune et modifier les dimensions globales de la fenêtre.

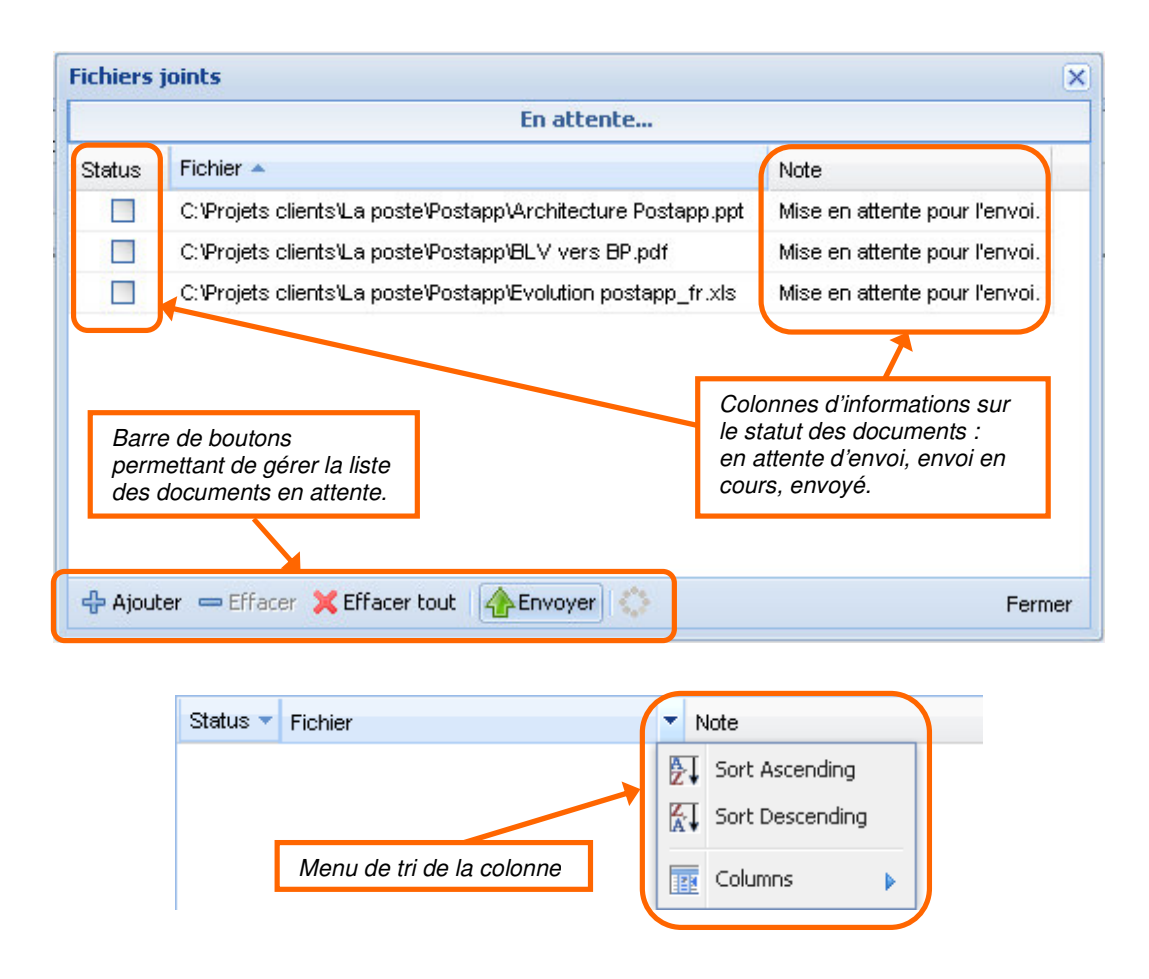

#### 5.4. Transfert des fichiers vers le serveur

Il faut cliquer sur le bouton « Envoyer », pour que les documents en attentes soient transférés (upload) au serveur Postapp

La fenêtre propose un suivi de l'avancement du transfert de fichier et permet d'arrêter le transfert à tout moment.

| Fichiers jo | ints<br>Envoi: 1 sur 3 fichier(s) envoyé(s)                  | Thermomètre d'avancement<br>du transfert                                      |  |  |
|-------------|--------------------------------------------------------------|-------------------------------------------------------------------------------|--|--|
| Status 🔻    | Fichier                                                      | Note                                                                          |  |  |
|             | C:\Projets clients\La poste\Postapp\Architecture Postapp.pp  | t OK.                                                                         |  |  |
|             | C:\Projets clients\La poste\Postapp\BLV vers BP.pdf          | Envoi en cours                                                                |  |  |
|             | C:\Projets clients\La poste\Postapp\Evolution postapp_fr.xls | Mise en attente pour l'envoi                                                  |  |  |
|             | C                                                            | olonnes de statut en<br>ours d'évolution                                      |  |  |
| 🕂 Ajouter   | r 📼 Effacer 💥 Effacer tout 🛛 🐼 Annuler 🎼                     | Fermer                                                                        |  |  |
|             | Pour a<br>« Envo<br>boutor                                   | rrêter le transfert, le bouton<br>byer » est remplacé par un<br>n « Annuler » |  |  |

En d'annulation de l'envoi d'un document, il faut effacer le document de la liste et le sélectionner à nouveau depuis le PC local. Les documents qui suivent celui qui a été annulé peuvent être transférés à leur tour en cliquant à nouveau sur le bouton « Envoyer »

| Status 🔻 | Fichier                                                      | Note                          |
|----------|--------------------------------------------------------------|-------------------------------|
|          | C:\Projets clients\La poste\Postapp\Architecture Postapp.ppt | OK.                           |
| <b>1</b> | C:\Projets clients\La poste\Postapp\BLV vers BP.pdf          | Annulé par l'utilisateur.     |
|          | C:\Projets clients\La poste\Postapp\Evolution postapp_fr.xls | Mise en attente pour l'envoi. |

Quand tous les fichiers sont OK, un message informe l'utilisateur de la fin du transfert.

| Status 🔻 | Fichier |                                     |         |                        |
|----------|---------|-------------------------------------|---------|------------------------|
|          | E: Marc | La posteVinscription postapp v2.doc | OK.     |                        |
|          | E: Ward | Envoi de fichiers                   | X       | ulé par l'utilisateur. |
|          | E: Marc | L'envoi de fichiers est t           | terminé |                        |
|          |         | ОК                                  |         |                        |

Les documents sont stockés avec un enregistrement précis de la date et de l'heure GMT du dépôt.

#### 5.5. Opérations sur les fichiers de la liste

#### 5.5.1. Téléchargement des documents pour visualisation, impression ou sauvegarde

La méthode de téléchargement va différer suivant le type de fichier stocké dans le coffre, Pour un fichier de bureautique, une image (doc, xls, ppt, jpg,...) ou un zip, le téléchargement proposera soit de l'ouvrir directement après l'opération soit de l'enregistrer sur le disque dur local.

| Date de dépot                              | Fichier                                          | Туре                                                        | Taille  |  |
|--------------------------------------------|--------------------------------------------------|-------------------------------------------------------------|---------|--|
| 09/29/2008 18:52:23                        | 01 - Victoria.mp3                                | mp3                                                         | 5.1 MB  |  |
| 09/30/2008 15:51:16                        | Ecole Maternelle.pdf                             | pdf                                                         | 91.2 KB |  |
| 09/30/2008 17:34:54                        | Evolution Postapp v1_2.xls                       | xls                                                         | 81 KB   |  |
| 09/29/2008 18:22:52                        | IMG_1172.JPG Téléchargement de l                 | fichier                                                     |         |  |
| 09/29/2008 19:18:55                        | PHP-MYSQL.do                                     | r ou oprogistror og fichi                                   | ar 2    |  |
| 00/20/2009 46:42:50                        | README tyt                                       | i ou enregistier de fichi                                   | 51 :    |  |
| 09/29/2006 16.43.50                        | READMERAL                                        | 🖌 🖌 🖌 🖌 🖌 🖌                                                 |         |  |
| 09/29/2008 18:43:50<br>09/29/2008 18:17:03 | horaires_duclair Nom :                           | Evolution Postapp v1_2.xls                                  |         |  |
| 09/29/2008 18:17:03<br>09/29/2008 19:18:27 | horaires_duclair Nom :<br>joinvilledb.zip Type : | Evolution Postapp v1_2.xls<br>Feuille de calcul Microsoft E | xcel    |  |

Pour un fichier de type PDF, MP3, TXT, le navigateur ou les logiciels multimédia sont capables d'afficher ou de jouer directement le contenu. Les navigateurs proposent en général des paramétrages pour choisir de jouer ou non ces fichiers.

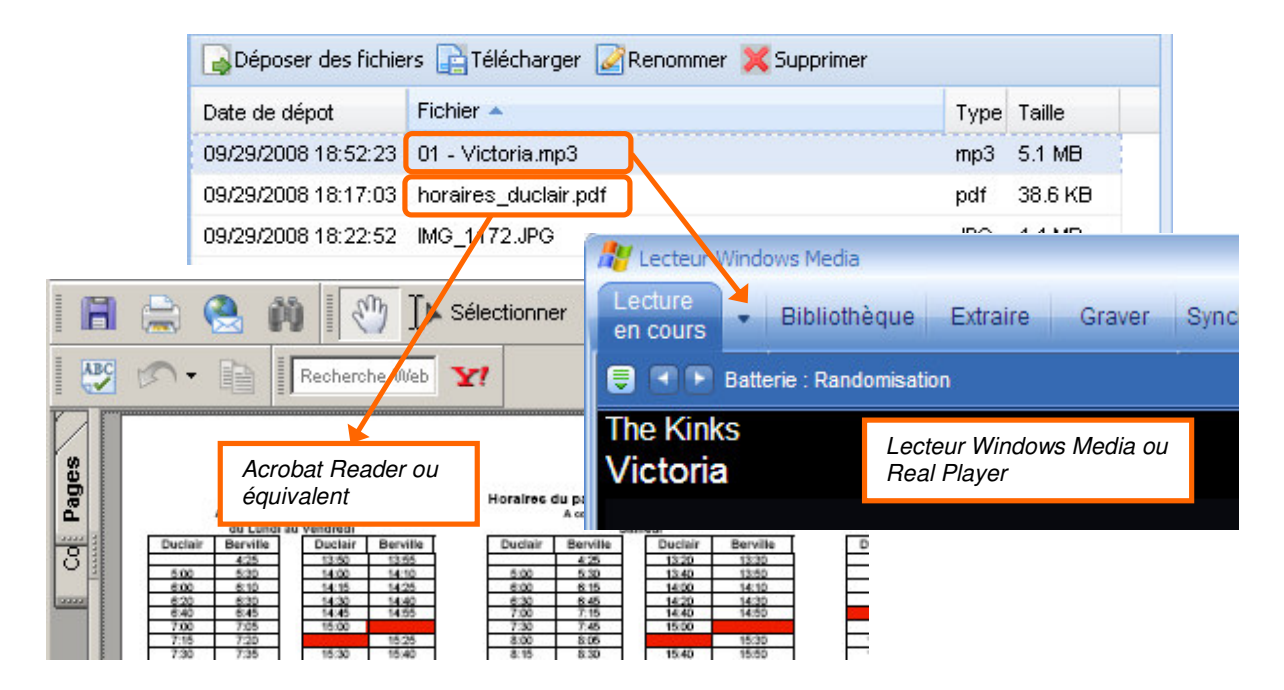

#### 5.6. Renommer un document

Si un utilisateur décide de modifier le nom et la description d'un document de la liste, la date de dépôt reste immuable. Ultérieurement, dans le cas où le document est chiffré à l'import par l'utilisateur, le codage obtenu ne changera pas non plus afin de préserver l'intégrité du document en cas de litige.

| Béposer des fichie                                 | ers 📑 Télécharger 📝 Renommer 🗙 Supprimer                                                                                                    |                                |        | Recherche et filtres                                                                                                    |
|----------------------------------------------------|----------------------------------------------------------------------------------------------------|--------------------------------|--------|----------------------------------------------------------------------------------------------------|
| Date de dépot                                      | Fichier A                                                                                                    | Туре                           | Taille | Trouver dans mes documents et descriptions                                                                                                    |
| 09/29/2008 18:52:23                                | 01 - Victoria.mp3                                                                                                    | mp3                            | 5.1 MB | Eilteen pan dates                                                                                                    |
| 09/29/2008 19:27:54                                | Database Designer for MySQL v1.9.6 Setup.msi<br>ret décrire un document<br>hier                                                              | msi                            | 7 MB   | Depuis : 31/08/2008                                                                                                    |
| 01 - Vict                                          | oria.mp3                                                                                                    | Detail du fichier              |        |                                                                                                    |
| 0. Descriptio                                      | n                                                                                                    |                                |        | Description: Morceau composé pour le groupe Jumpin Jack à<br>l'occasion de la fête de la musique 2008. Le fichier                                         |
| 0<br>Norceau<br>l'occasio<br>a été en<br>l'enregis | composé pour le groupe Jumpin Jac<br>n de la fête de la musique 2008. Le<br>voyé à la SACEM le 30/09/2008 pou<br>trement des droits d'auteur | k à<br>fichier<br>r<br>Valider | Fermer | a été envoyé à la SACEM le 30/09/2008 pour<br>l'enregistrement des droits d'auteur<br>Date de dépot: Mon Sep 29 18:52:23 UTC+0200 2008<br>Taille: 5327446 |

#### 5.7. Supprimer un document

La suppression d'un fichier de la liste est irréversible pour l'utilisateur comme pour Postapp, d'une part pour ne pas stocker même temporairement des fichiers qui encombreraient le serveur, mais surtout pour que l'abonné soit sûr qu'aucune copie de son fichier ne soit conservée à son insu.

Avant cette opération, il lui appartient, si nécessaire, de vérifier s'il a une copie du document sur un autre support que le coffre numérique Postapp.

| Date de dépot       | Fichier 🔺           | Туре              | Taille                           |
|---------------------|---------------------|-------------------|----------------------------------|
| 09/29/2008 18:52:23 | 01 - Victoria.mp3   | mp3               | 5.1 MB                           |
| 09/30/2008 15:51:16 | Ecole Maternelle.pd | lf pdf            | 91.2 KB                          |
| 09/30/2008 17:34:54 | Evolution Postapp v | /1_2.xls xls      | 81 KB                            |
| 09/29/2008 18:22:52 | IMG_1172.JPG        | .IPG              | 4.4 MR                           |
| 09/29/2008 19:18:55 | PHP-MYSQL.doc       | Supprimer fichier | ×                                |
| 09/29/2008 16:43:50 | README.txt          | Voulez vou        | is vraiment supprimer le fichier |
| 09/29/2008 18:17:03 | horaires_duclair.p  | VI - Victor       | amps r                           |
| 09/29/2008 19:18:27 | joinvilledb.zip     |                   |                                  |

#### 5.8. Recherche de fichiers dans le coffre numérique

Pour trouver un document dans la liste, l'utilisateur peut effectuer des tris ascendants ou descendants, mais il dispose surtout d'un outil de recherche de fichiers par mots clés.

La recherche s'applique sur les noms des fichiers déposés et sur les descriptions que l'utilisateur aura éventuellement saisies pour ses fichiers

Une recherche par fourchette de date permet de filtrer les recherches en combinaison avec les mots clés

| Mes documents          |                                 |           |           |          | Recherche et filt | res   |      |       |       |        |       | *  |    |
|------------------------|---------------------------------|-----------|-----------|----------|-------------------|-------|------|-------|-------|--------|-------|----|----|
| Déposer des fichiers 📑 | Télécharger 📝 Renommer 💢        | Supprimer |           |          | Export            |       |      |       |       | Reche  | erche | r  |    |
| Date de dépot 👻        | Fichier                         | Туре      | Taille    |          | torrer par da     | te    |      |       | _     |        |       | _  |    |
| 09/10/2008 11:34:12    | joecelko_tree_and_hierarchie    | pdf       | 2.5 MB    |          |                   | · ·   | _    |       |       |        |       | 5  |    |
| 08/10/2008 16:51:31    | ECRITEL Proposition Bi.pdf      | pdf       | 699.8 KB  |          | Lepuis:           |       | 01/1 | 10/20 | 308   |        |       | 1  |    |
| 03/10/2008 17:17:13    | Export ville de Postapp_net.xl: | xls       | 664.5 KB  |          | Dusqu'au:         | X     | 13/3 | 10/2  | 308   |        |       | 3  |    |
| 03/10/2008 10:39:07    | referencement.pdf               | pdf       | 1.3 MB    |          |                   |       | -    | 3     | Octol | ore 20 | 008 - |    |    |
| 02/10/2008 15:45:35    | SMax.log                        | log       | 1.8 KB    |          |                   |       | L    | М     | М     | J      | V     | s  | D  |
| 02/10/2008 15:21:31    | YServer.txt                     | txt       | 146 bytes |          |                   |       | 29   | 30    | 1     | 2      | 3     | 4  | 5  |
| 02/10/2008 11:37:49    | MSOE.TXT                        | тхт       | 185 bytes | Sélectio | n par             |       | 6    | 7     | 8     | 9      | 10    | 11 | 12 |
| 02/10/2008 11:37:49    | SMax.log                        | log       | 1.8 KB    | mots clé | és et filtres     |       | 13   | 14    | 15    | 16     | 17    | 18 | 19 |
| 01/10/2008 15:29:04    | Sans titre-3.pdf                | pdf       | 216.5 KB  | par date | es                | ville | 20   | 21    | 22    | 23     | 24    | 25 | 26 |
| 01/10/2008 15:28:41    | Picasa2.ini                     | ini       | 20 bytes  |          |                   | ur c  | 27   | 28    | 29    | 30     | 31    | 1  | 2  |
|                        |                                 |           |           |          | mise a jour       |       | 3    | 4     | 5     | 6      | 7     | 8  | 9  |
|                        |                                 |           |           |          | Date de dépot     | : 10/ | 2    |       | Auj   | ourd   | hui   |    |    |

Le résultat obtenu est le suivant :

| Mes documents       |                                        | Recherche et filtres | 8          |                                                                                                    |            |
|---------------------|----------------------------------------|----------------------|------------|----------------------------------------------------------------------------------------------------|------------|
| Déposer des fichier | 's 📑 Télécharger 📝 Renommer 💢 Supprime | Export               | Rechercher |                                                                                                    |            |
| Date de dépot 👻     | Fichier                                | Туре                 | Taille     | Filtrer nar date                                                                                                    |            |
| 03/10/2008 17:17:13 | Export ville de Postapp_net.xls        | xls                  | 664.5 KB   | Denvisi                                                                                                    | 01/10/0000 |
|                     |                                        |                      |            | Depuis:                                                                                                    | 01/10/2008 |
|                     |                                        |                      |            | Jusqu'au:                                                                                                    | 13/10/2008 |
|                     |                                        |                      |            |                                                                                                    |            |
|                     |                                        |                      |            | de la constanción de la constanción de la constancición de la constanción de la constanción de la cons |            |

Les mots clés recherchés peuvent se trouver aussi bien dans le nom que dans la description des fichiers :

| Mes documents                                               |                                                                                | Recherche et filtres                                 |                                                        |                                                                                                    |  |  |  |
|-------------------------------------------------------------|--------------------------------------------------------------------------------|------------------------------------------------------|--------------------------------------------------------|----------------------------------------------------------------------------------------------------|--|--|--|
| Déposer des fichie                                          | rs 📑 Télécharger 📝 Renommer 💢 Supprimer                                        | statistiques                                         |                                                        |                                                                                                    |  |  |  |
| Date de dépot<br>03/10/2008 17:17:13<br>01/10/2008 15:29:04 | Fichier<br>Export ville de Postapp_net.xls<br>Statistiques de requentation.pdf | Type<br>xls<br>pdf                                   | Таше<br>664.5 КВ<br>216.5 КВ                           | Filtre par date           Depuis:         01/10/2008         3           Jusqu'au:         13/10/2008         3         |  |  |  |
|                                                             |                                                                                | Mots clés t<br>la descripti<br>document<br>nom du de | trouvés dans<br>ion du premier<br>et dans le<br>uxième | Detail du fichier<br>Fichier: Export ville de Postapp het.xls                                                           |  |  |  |
|                                                             |                                                                                |                                                      |                                                        | Description: Pour calculer les statistiques de<br>mise à jour<br>Date de dépot: 10/03/2008 17:17:13<br>Taille: 664.5 KB |  |  |  |

Un document existe à la fois physiquement dans le serveur de fichiers (qui peut être sécurisé indépendamment) avec un nom codé et dans la base de données qui reprend sa localisation, son nom codé, son nom et sa description. Une requête de sélection utilise donc toutes les valeurs contenues dans la base de données.